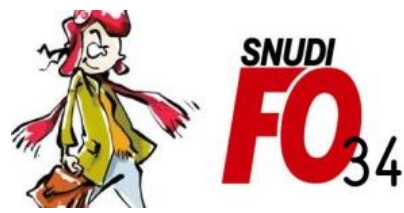

Syndicat National Unifié des Directeurs, Instituteurs, Professeurs des écoles, PsyEN EDA, AESH, Contractuels de l'Education Nationale

## Tutoriel – Saisir une demande d'ASA

### 1/ Se rendre sur le portail ARENA à l'adresse suivante

## https://si1d.ac-montpellier.fr

### 2/ Rentrer identifiant et mot de passe (identiques à la boite académique)

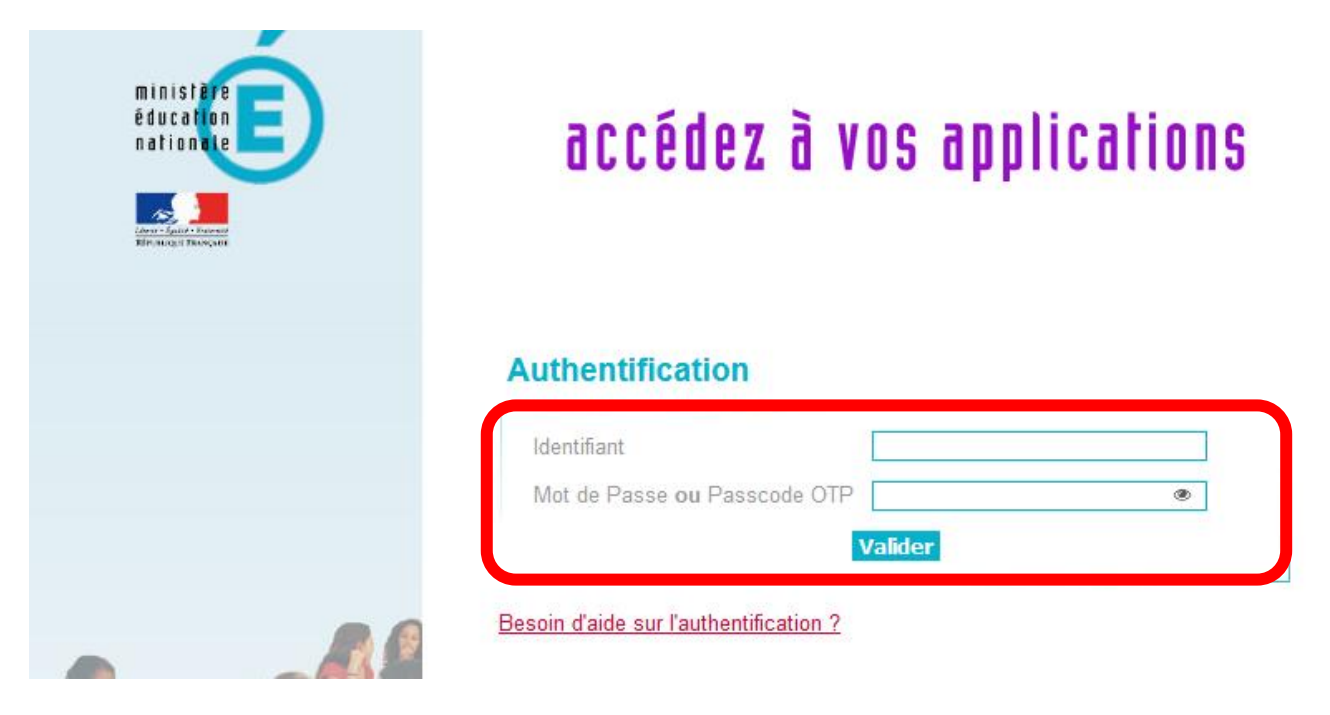

## 3/ Cliquer sur « Gestion des personnels » dans le menu de gauche

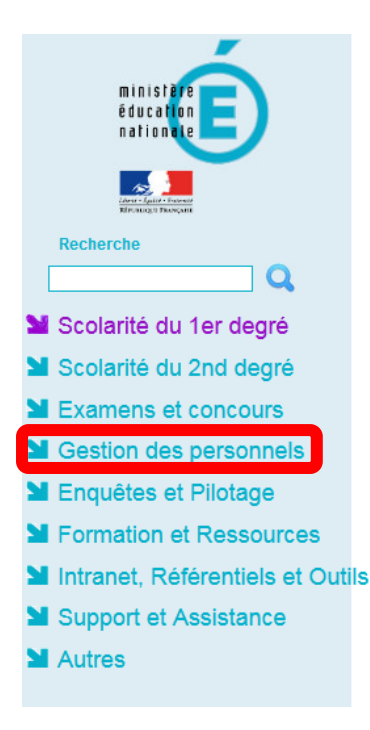

# ARENA - Accédez à vos applications

- Applications locales de la scolarité du 1er degré SORTIESCO : Application Sorties Scolaires avec et sans nuitées
- Livret Scolaire Unique du CP à la 3ème (LSU) Accès au Livret Scolaire Unique
- Application dédiée aux parcours éducatifs ADAGE - Application Dédiée À la Généralisation de l'EAC

© © MEN 2010 - Contact v.2.1.1 - 06/10/2016

## 4/ Cliquer sur « Autorisation absence 1<sup>er</sup> degré »

| ministare                                                                             | ARENA - Accédez à vos applications<br>Bienvenue                                                                                                    | Gérer mes fa<br>Première conne;                                    |  |
|---------------------------------------------------------------------------------------|----------------------------------------------------------------------------------------------------|--------------------------------------------------------------------|--|
| nationite                                                                             | Gestion des enseignants     COMPAS 1er degré - Suivi des professeurs stagiaires - Stagiaire     COMPAS 1er degré - Suivi des professeurs stagiaires - Gestion | Applications locales de gestion des personnels                     |  |
| Recherche                                                                             | COMPAS 2nd degré - Suivi des enseignants stagiaires - Stagiaire<br>COMPAS 2nd degré - Suivi des enseignants stagiaires - Gestion                              | SOFIA-FMO                                                          |  |
| Scolarité du 1er degré                                                                | Gestion des déplacements temporaires (DT)<br>Déplacements Temporaires                                                                                         | ► I-Prof Assistant Carrière<br>I-Prof Enseignant<br>I-Prof Gestion |  |
| <ul> <li>Scolarité du 2nd degré</li> <li>Examens et concours</li> </ul>               | GAIA-CERPEP Dispositifs nationaux - Accès individuel                                                                                                    | Mon Portail Agent<br>Mon Portail Agent                             |  |
| <ul><li>Gestion des personnels</li><li>Enquêtes et Pilotage</li></ul>                 | SAIA - Acces individuer                                                                                                    | Services RH<br>Plate-forme de gestion de rendez-vous RH            |  |
| <ul> <li>Formation et Ressources</li> <li>Intranet, Référentiels et Outils</li> </ul> | Elections professionnelles<br>Gérer ses abonnements : infos syndicales nationales                                                                             |                                                                    |  |
| <ul><li>Support et Assistance</li><li>Autres</li></ul>                                | Gerer ses abonnements : intos synaicales academiques                                                                                                    | D MEN 2010 - <u>Contact</u> v.2.1.1 - 08/10/2018                   |  |
|                                                                                       |                                                                                                    |                                                                    |  |

## 5/ Cliquer sur « Saisir une demande »

| Autorisation d'absence v2.3                             |                              |              |             |
|---------------------------------------------------------|------------------------------|--------------|-------------|
| SAISIR UNE DEMANDE                                      |                              |              | DÉCONNEXION |
| Affectation principale : Ecole<br>Modifier Taffectation |                              |              |             |
| Afficher 10 V éléments                                  | Année scolaire : 2021-2022 🔻 | Rechercher : |             |

## 6/ Saisir la date de la journée (ou des) journée(s) concernée(s)

| Autorisation d'absence v 2.3                                                                                                    |                                                                                                    |  |  |  |
|----------------------------------------------------------------------------------------------------|----------------------------------------------------------------------------------------------------|--|--|--|
| ACCUEIL INFORMATION ▼ AIDE ▼                                                                                                    |                                                                                                    |  |  |  |
| La demande concernera :     Demande                                                                                                    |                                                                                                    |  |  |  |
| Semaine de travail de l'enseignant sur toutes ses affectations :<br>( <b>A mettre à jour</b> suivant votre emploi du temps)                   | MatinLunMarMerJeuVenSamA-MImage: Second second secon |  |  |  |
| Période d'absence* :                                                                                                    | Date de début Début de matinée 🔻 au Date de fin Fin d'après-midi 💌                                                                                                    |  |  |  |
| Autorisation d'absence* :                                                                                                    | Sélectionnez une autorisation (possibilité de recherche par mot-clé)                                                                                                    |  |  |  |
| Etes-vous TRBD* : Oui Non                                                                                                    |                                                                                                    |  |  |  |
| Si vous êtes en charge d'une classe, veuillez préciser :                                                                                      | Si vous êtes en charge d'une classe, veuillez préciser : Saisie de la classe                                                                                                    |  |  |  |
| Déplacement : Hors du département (en dehors des déplacements habituels domicile/travail)<br>Hors du territoire national                      |                                                                                                    |  |  |  |
| Multi-affectation :                                                                                                    | Multi-affectation : Cocher cette case si l'absence concerne plusieurs écoles                                                                                                    |  |  |  |
| Valider votre demande Annuler                                                                                                    |                                                                                                    |  |  |  |
| © 2021-2022 Rectorat de l'académie de Montpellier - 31 rue de l'Université 34064 Montpellier cedex 2 - Tél. : 04-87-91-47-00 Mentions légales |                                                                                                    |  |  |  |

#### 7/ Choisir le type d'autorisation d'absence :

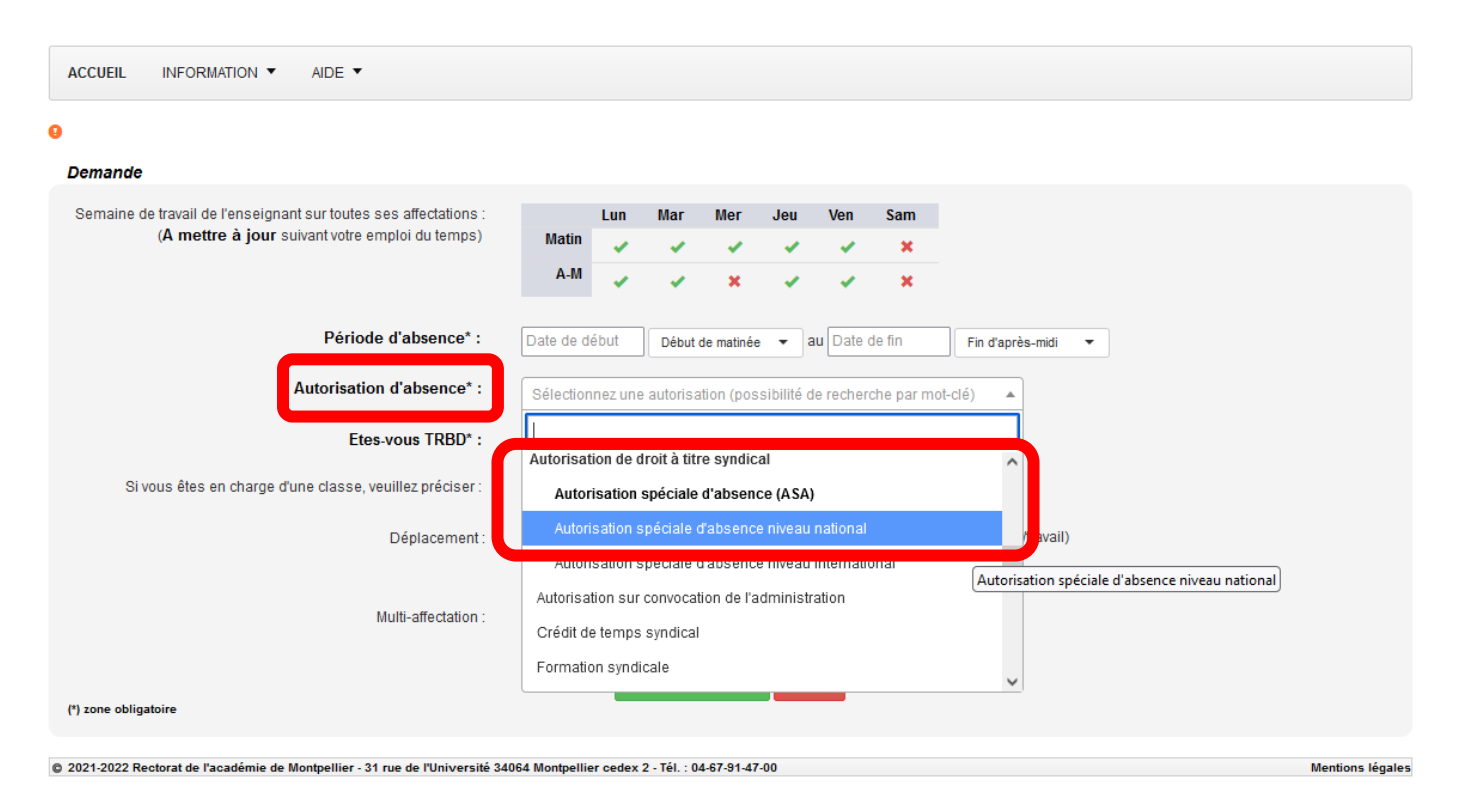

>> Pour participer à une AG syndicale, sélectionner ASA niveau national

### 8/ Renseigner les informations complémentaires puis valider

| Demande                                                                                                    |                                                                                                    |  |  |
|----------------------------------------------------------------------------------------------------|----------------------------------------------------------------------------------------------------|--|--|
| Semaine de travail de l'enseignant sur toutes ses affectations :<br>( <b>A mettre à jour</b> suivant votre emploi du temps) | Lun     Mar     Mer     Jeu     Ven     Sam       Matin     Image: Compared by the state of the state of th |  |  |
| Période d'absence* :                                                                                                    | Date de début Début de matinée 🔹 au Date de fin Fin d'après-midi 🔹                                                                                                    |  |  |
| Autorisation d'absence* :                                                                                                   | Sélectionnez une autorisation (possibilité de recherche par mot-clé)                                                                                                    |  |  |
| Etes-vous TRBD* :                                                                                                    | Oui Non                                                                                                    |  |  |
| Si vous êtes en charge d'une classe, veuillez préciser :                                                                    | Saisie de la classe                                                                                                    |  |  |
| Déplacement :                                                                                                    | Hors du département (en dehors des déplacements habituels domicile/travail)<br>Hors du territoire national                                                                                                    |  |  |
| Multi-affectation :                                                                                                    | Cocher cette case si l'absence concerne plusieurs écoles                                                                                                    |  |  |
| (*) zone obligatoire                                                                                                    | Valider votre demande nnuler                                                                                                    |  |  |

9/ Une fois votre demande créée, vous pourrez :

- La modifier
- Ajouter des justificatifs (par exemple, la convocation à l'AG)
- Consulter la décision de l'administration